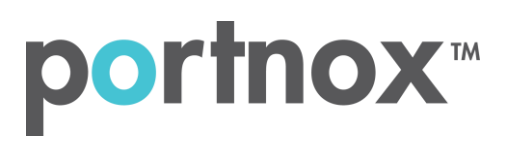

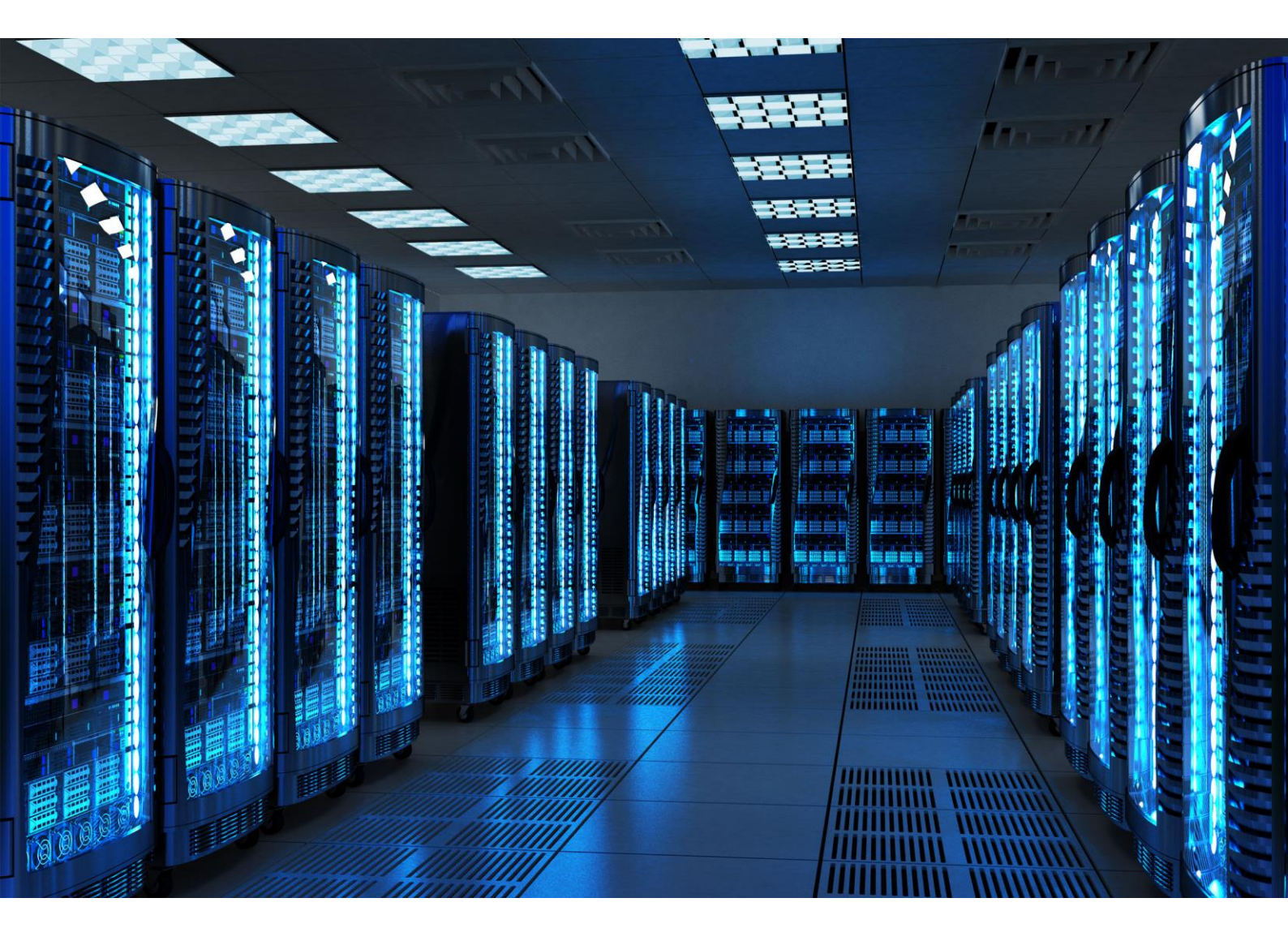

INTEGRATION GUIDE

How to Configure Palo Alto (GlobalProtect) to secure VPN access with Portnox CLEAR

### Introduction

This document guides you step by step how to configure your VPN environment using Portnox CLEAR to enable secure and trusted cloud-based RADIUS access with an optional push-to-access MFA.

## **Preliminary Actions**

Before configuring VPN authentication, you need to verify the following:

- 1) Verify your organization is registered on Portnox CLEAR Cloud Services: <u>https://clear.portnox.com/</u>
- 2) In the CLEAR portal, go to **Settings > Services** and expand **CLEAR RADIUS Service**. Then:
  - a. If the **Enable Cloud RADIUS** checkbox is not checked, click **Edit** and check the **Enable Cloud RADIUS** checkbox.
  - b. Note the RADIUS server details which you will need when configuring VPN access:
    - Cloud RADIUS IP this is the IP address of the CLEAR RADIUS server
    - Authentication port
    - Accounting port
    - Shared Secret this is the RADIUS client shared secret
- 3) In the CLEAR portal, go to **Settings** > **Groups** and create a group for VPN users, or edit an existing one. In the **group settings** > **VPN Access** select the following:
  - Allowed authentication type = credentials.
  - (optional) Multi-Factor Authentication = push-to-access on mobile only.

Note, MFA on mobile devices require AgentP to be enrolled on the mobile device.

• For implementation with AgentP, check the: validate risk score for all managed devices.

## Configuring Palo Alto SSL VPN

In the following steps, we configure the VPN authentication to be secured and protected based on RADIUS authentication. The following steps should be performed in the Palo Alto web interface.

1) Create a RADIUS server profile by navigating to **Device** > **Server Profiles** > **RADIUS** and clicking **Add**.

In the RADIUS Server Profile window that appears:

- a. Specify a Name for the RADIUS server profile.
- b. In Server Settings, set Timeout (sec) to 40.
- c. Enter the following CLEAR RADIUS server details, which you noted in <u>Preliminary Actions</u>, step (Error! Reference source not found.b:
  - In RADIUS Server, enter the Cloud RADIUS IP.
  - In **Port**, enter the Authentication port.
  - In Secret, enter the Shared Secret.

| RADIUS Server Profile                     |                                     |        | 0         |
|-------------------------------------------|-------------------------------------|--------|-----------|
| Profile Name                              | CLEAR-RADIUS Administrator Use Only |        |           |
| Server Settings<br>Timeout (see<br>Retrie | c) 40<br>es 3                       |        |           |
| Servers                                   |                                     |        |           |
| Name                                      | RADIUS Server 💌                     | Secret | Port      |
| PortnoxCLEAR                              |                                     | ****** | 10000     |
| Add Delete                                | N of the RADIUS server              |        |           |
|                                           |                                     |        | OK Cancel |

2) Create a RADIUS authentication profile by navigating to **Device** > **Authentication Profiles** and clicking **Add**.

In the Authentication Profile window that appears:

- a. Specify a Name for the authentication profile.
- b. In the Authentication tab:
  - In Type, select RADIUS.
  - In Server Profile, specify the RADIUS server profile you created in step (1) of this section.

| Name              |                                                |          |
|-------------------|------------------------------------------------|----------|
| Ivame             | LEAR-RADIUS                                    |          |
| Authentication    | Advanced                                       |          |
| Туре              | RADIUS                                         | -        |
| Server Profile    | CLEAR-RADIUS                                   | ~        |
|                   | Retrieve user group from RADIUS                |          |
| User Domain       |                                                |          |
| Username Modifier | %USERINPUT%                                    | -        |
| Single Sign On    |                                                |          |
| Kerberos Rea      | m                                              |          |
| Kerberos Keyt     | b Click "Import" to configure this field X Imp | ort      |
|                   |                                                |          |
|                   | 0                                              | K Cancel |

c. In the Advanced tab, add All to the Allow List.

| Authentication Profi | le           | 0 |
|----------------------|--------------|---|
| Name                 | CLEAR-RADIUS |   |
| Authentication       | Advanced     |   |
| Allow List           |              |   |
| 🔲 Allow List 🔺       |              |   |
| 🔲 🥵 all              |              |   |

- 3) Add the new RADIUS authentication profile to the GlobalProtect gateway, as follows:
  - a. Navigate to **Network > GlobalProtect > Gateways**.
  - b. Select the relevant gateway, that is, the gateway that will be communicating with Portnox CLEAR.
  - c. In the Authentication tab, select Add.
  - d. Specify the RADIUS authentication profile you created in step (2) of this section.

| GlobalProtect Gate | eway Configuration                   |                     |                        | 0                       |
|--------------------|--------------------------------------|---------------------|------------------------|-------------------------|
| General            | Server Authentication                |                     |                        |                         |
| Agent              | Client Authentication                |                     |                        |                         |
| Satellite          | Name                                 | OS                  | Authentication Profile | Authentication Message  |
|                    | CLEAR-RADIUS                         | Any                 | CLEAR-RADIUS           | Enter login credentials |
|                    | Add Delete Co<br>Certificate Profile | na 💽 Move Up 💽 Move | Down                   | OK Cancel               |
|                    |                                      |                     |                        | OK                      |

- 4) Add the new RADIUS authentication profile to the GlobalProtect portal, as follows:
  - a. Navigate to **Network > GlobalProtect > Portals**.
  - b. Select the relevant portal, that is, the portal that will be communicating with Portnox CLEAR.
  - c. In the Authentication tab, select Add.
  - d. Specify the RADIUS authentication profile you created in step (2) of this section.

| GlobalProtect Port | tal Configuration       |                         |                        | 0                       |  |  |  |
|--------------------|-------------------------|-------------------------|------------------------|-------------------------|--|--|--|
| General            | Server Authentication   |                         |                        |                         |  |  |  |
| Authentication     | SSL/TLS Service Profile | SSL/TLS Service Profile |                        |                         |  |  |  |
| Agent              | Client Authentication   |                         |                        |                         |  |  |  |
| Satellite          | Name                    | os                      | Authentication Profile | Authentication Message  |  |  |  |
|                    | CLEAR-RADIUS            | Any                     | CLEAR-RADIUS           | Enter login credentials |  |  |  |
|                    | G Add                   | ine 🌒 Mave Up 💌 Ma      | ive Down               | _                       |  |  |  |
|                    | Certificate Profile     | None                    |                        |                         |  |  |  |
|                    |                         |                         |                        | OK Cancel               |  |  |  |

- 5) Update the Portal connection timeout, as follows:
  - a. Navigate to Network > GlobalProtect > Portals.
  - b. Select the relevant portal, that is, the portal that will be communicating with Portnox CLEAR.
  - c. In the **Agent** tab, select the VPN gateway.
  - d. Select the **App** tab.
  - e. Set the Portal Connection Timeout to 60 seconds.

|                                      |                       |                            |                |           |                  |                                                              | ionnigs                                       |
|--------------------------------------|-----------------------|----------------------------|----------------|-----------|------------------|--------------------------------------------------------------|-----------------------------------------------|
| aroup Gateways App Data Collection   |                       |                            | Data Collectio | Арр       | Gateways         | User/User Group                                              | Authentication                                |
| Welcome Page None                    | Vone                  | Welcome Page               |                |           |                  | ations                                                       | App Configur                                  |
| ms res Disable GlobalProtect App     |                       | sable GlobalProtect App    |                |           | es               | rray wouncations                                             | snow system                                   |
| on Passcode                          |                       | Passcode                   |                |           |                  | ord Expiration<br>P Authentication                           | Custom Passw<br>Message (LDA<br>Only)         |
| 5 Confirm Passcode                   |                       | Confirm Passcode           |                |           |                  | rnal Gateway                                                 | Maximum Inte<br>Connection At                 |
| sec) 60 Max Times User Can Disable 0 | D                     | Max Times User Can Disable |                |           | 0                | tion Timeout (sec)                                           | Portal Connec                                 |
| c) 5[1-600] Disable Timeout (min) 0  | Disable Timeout (min) |                            |                | [1 - 600] | on Timeout (sec) | TCP Connectio                                                |                                               |
| 30 [1-600]                           |                       |                            |                |           | 0[1-600]         | imeout (sec)                                                 | TCP Receive T                                 |
| No Mobile Security Manager Settings  | ttings                | obile Security Manager Se  |                |           | 0                | ettings at Connect (<br>y)                                   | Update DNS S<br>(Windows Onl                  |
| No Mobile Security Manager           |                       | Mobile Security Manager    |                |           | 0                | or Each<br>Vindows only)                                     | Detect Proxy f<br>Connection (V               |
| No Enrollment Port 443               | 443                   | Enrollment Port            |                |           | 0                | IProtect Agent<br>Dut (Windows                               | Restart Globa<br>After Timing (<br>Only)      |
| y if Yes<br>SC)<br>Iy)               |                       |                            | -              |           | es               | ort Immediately if<br>Irity Center (WSC)<br>s (Windows Only) | Send HIP Rep<br>Windows Secu<br>State Changes |

# 6) Add additional information to RADIUS attributes, by logging in to the Palo Alto CLI and running the following commands:

username@hostname> set authentication radius-vsa-on client-source-ip username@hostname> set authentication radius-vsa-on client-osu sername@hostname> set authentication radius-vsa-on client-hostname username@hostname> set authentication radius-vsa-on user-domain username@hostname> set authentication radius-vsa-on client-gp-version

**Note**: these commands may be removed after Palto Alto reboot, in which case they will need to be run again.

#### Eliminating Multiple Logins and OTPs

You can optionally configure your settings so that end users will not be required to log in to both the portal and the gateway in succession, nor enter multiple OTPs for authenticating to each. To do so:

- 7) Set the Authentication Override settings for the gateway, as follows:
  - a. Navigate to Network > GlobalProtect > Gateways.
  - b. Select the relevant gateway, that is, the gateway that will be communicating with Portnox CLEAR.
  - c. In the Agent tab, select Client Settings.
  - d. Select the relevant Config, and in the Authentication Override tab, select:
    - Generate cookie for authentication override
    - Accept cookie for authentication override

| Configs                               |             |                                |                                          |        | 0      |
|---------------------------------------|-------------|--------------------------------|------------------------------------------|--------|--------|
| Authentication Override User/User Gro | Network     | Settings                       |                                          |        |        |
| Name Auth1                            |             |                                |                                          |        |        |
| Authentication Override               |             |                                |                                          |        | 10     |
|                                       | Generate co | okie for auth<br>ie for authen | entication override<br>tication override |        | 8      |
| Cookie Lifetime                       | Hours       | -                              | 24                                       |        |        |
| Certificate to Encrypt/Decrypt Cookie |             |                                |                                          |        | ~      |
|                                       |             |                                |                                          |        |        |
|                                       |             |                                |                                          | 4      |        |
|                                       |             |                                |                                          | ок     | Cancel |
|                                       |             |                                |                                          | 10-1 A | 5 d    |

- 8) Set the Authentication Override settings for the portal, as follows:
  - a. Navigate to **Network > GlobalProtect > Portals**.
  - b. Select the relevant portal, that is, the portal that will be communicating with Portnox CLEAR.
  - c. In the **Agent** tab, select the relevant Config.
  - d. In the Authentication tab, select:
    - Generate cookie for authentication override
    - Accept cookie for authentication override

| Configs                                      |                                                                 |                                             |              |                           |                 |                                                                          | 0     |
|----------------------------------------------|-----------------------------------------------------------------|---------------------------------------------|--------------|---------------------------|-----------------|--------------------------------------------------------------------------|-------|
| Authentication                               | User/User Group                                                 | Gateways                                    | Арр          | Data Collection           |                 |                                                                          |       |
| 1                                            | Name                                                            | VPN-GW                                      |              |                           |                 |                                                                          |       |
|                                              | Client Certificate                                              | None                                        |              |                           |                 |                                                                          |       |
|                                              |                                                                 | The selected cli                            | ent certific | ate including its private | key will be ins | stalled on client machines.                                              |       |
|                                              | Save User Credentials                                           | Yes                                         |              |                           |                 |                                                                          | *     |
| Authenticati                                 | ion Override                                                    |                                             |              |                           |                 |                                                                          | - 1   |
|                                              |                                                                 | Generate cookie for authentication override |              |                           |                 |                                                                          |       |
|                                              |                                                                 | Accept of                                   | ookie for    | authentication ov         | erride          |                                                                          |       |
|                                              | Cookie Lifetime                                                 | Hours                                       |              | ▼ 24                      |                 |                                                                          |       |
| Certificate to                               | Encrypt/Decrypt Cookie                                          |                                             |              |                           |                 | 1                                                                        | •     |
| Components                                   | that Require Dynami                                             | c Password                                  | s (Two-      | Factor Authenti           | cation)         |                                                                          |       |
|                                              | Portal                                                          |                                             |              |                           |                 | External gateways-manual only                                            |       |
|                                              | Internal gates                                                  | ways-all                                    |              |                           |                 | External gateways-auto discovery                                         |       |
| Select the options th<br>to enter new creden | nat will use dynamic password<br>tials for each selected option | ls like one-time                            | password (   | OTP) to authenticate (    | isers as oppos  | ed to using saved credentials. As a result, the user will always be pror | npted |
|                                              |                                                                 | _                                           |              |                           | _               |                                                                          |       |
|                                              |                                                                 |                                             |              |                           |                 | Canc                                                                     | e     |

## Instructions for Supplying VPN Credentials

#### Supplying VPN Credentials without MFA

For successful VPN authentication using Portnox CLEAR RADIUS, users are required to provide their username + password:

| obalProtect                        |
|------------------------------------|
| Details Host State Troubleshooting |
|                                    |
| Portal: test.local                 |
| Username: Username                 |
| Password: *****                    |
| Connect Clear                      |
|                                    |

#### Supplying VPN Credentials with push-to-access MFA

For successful VPN authentication using Portnox CLEAR RADIUS and push-to-access MFA, users are required to provide their username + password and allow the push notification on their mobile device:

|                                                             | portnox <sup>∞</sup>                                                                     |
|-------------------------------------------------------------|------------------------------------------------------------------------------------------|
| GlobalProtect     Home Details Host State Troubleshooting   | NEW SIGN IN<br>Your device attempted to access the<br>corporate network. Please confirm. |
| Portal: test.local<br>Username: Username<br>Password: ***** | portnox2     Aug 14, 2020   3:27 PM                                                      |
| Connect                                                     | ⊗ DENY ⊘ ALLOW                                                                           |